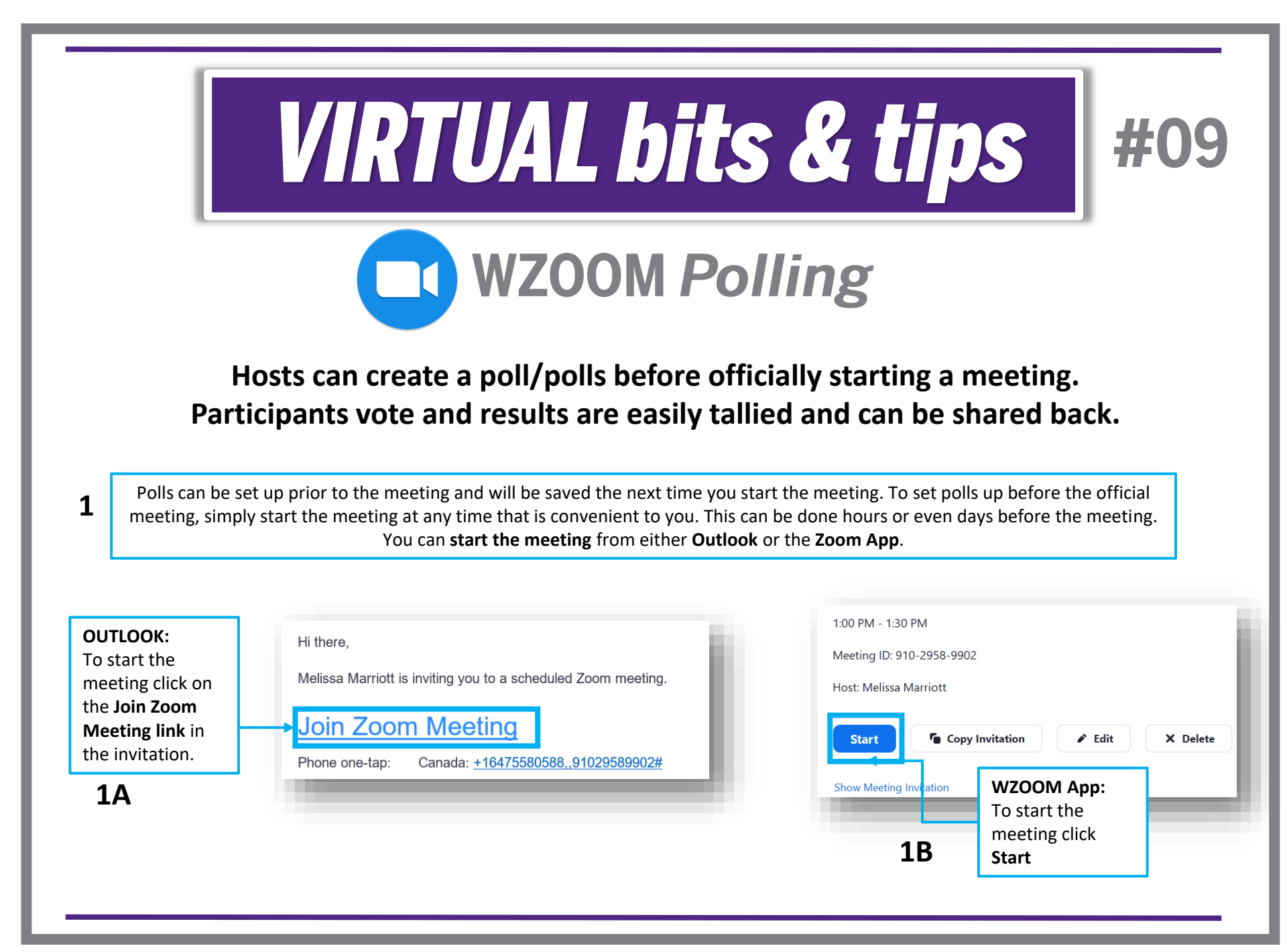

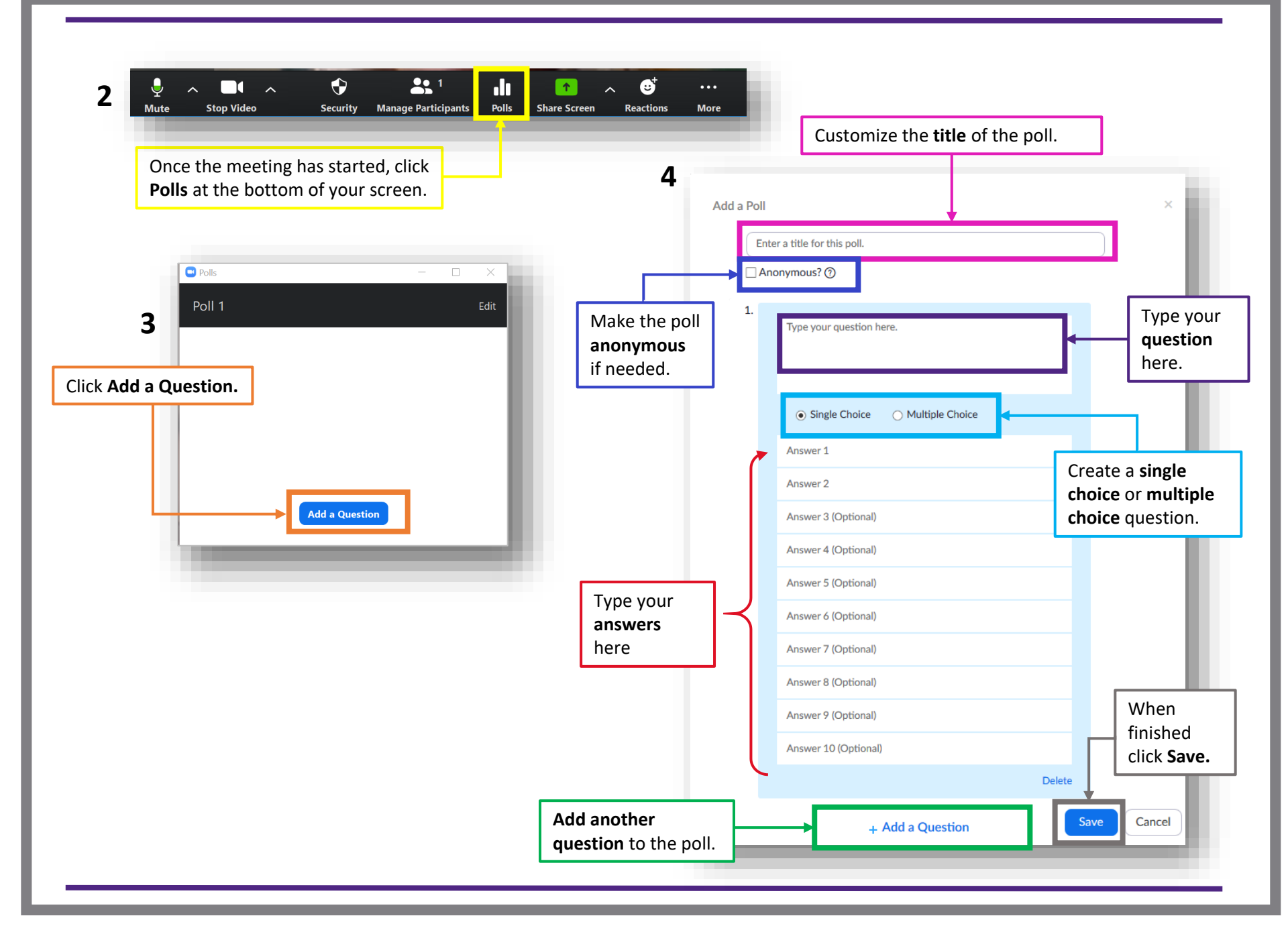

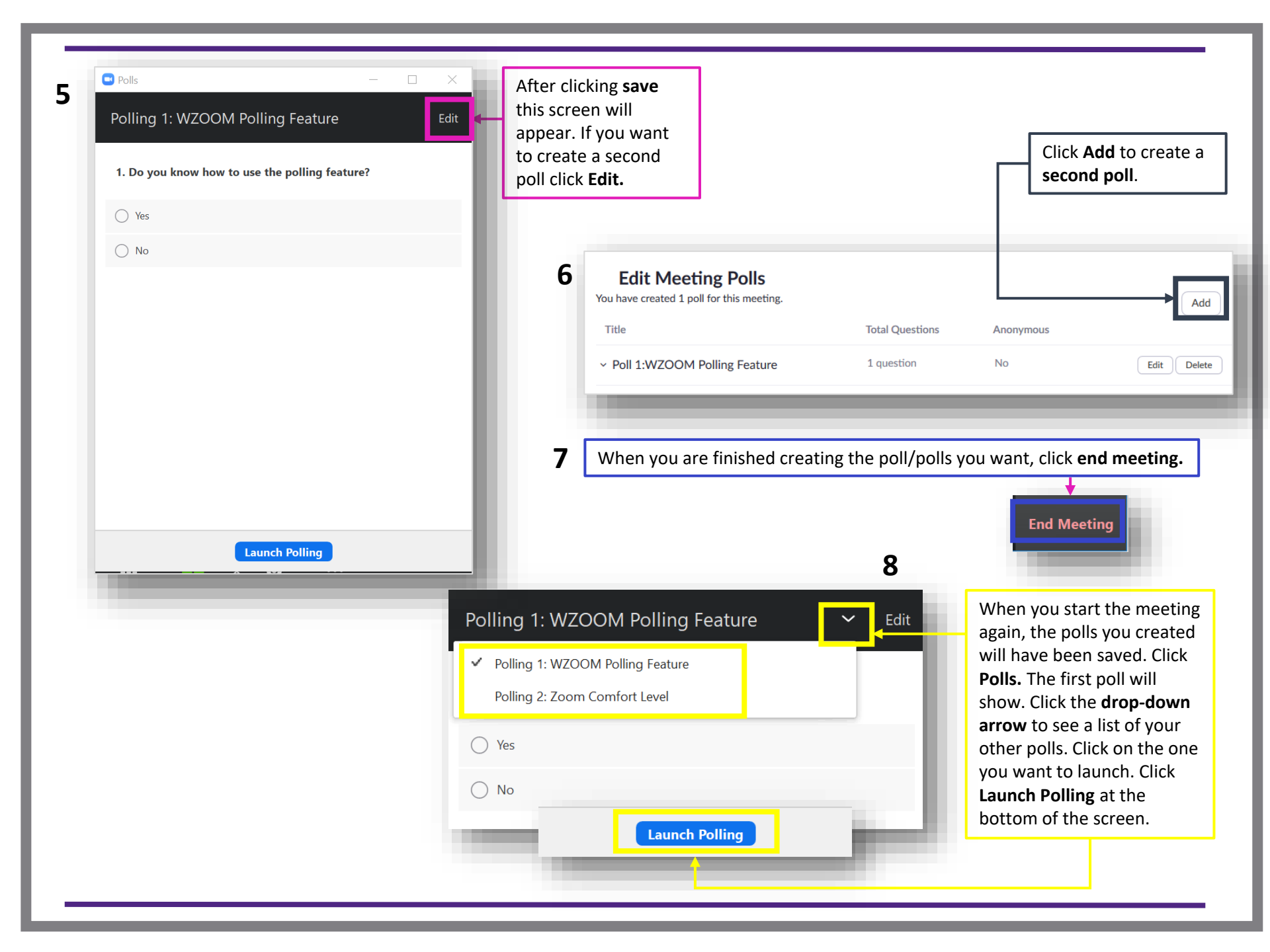

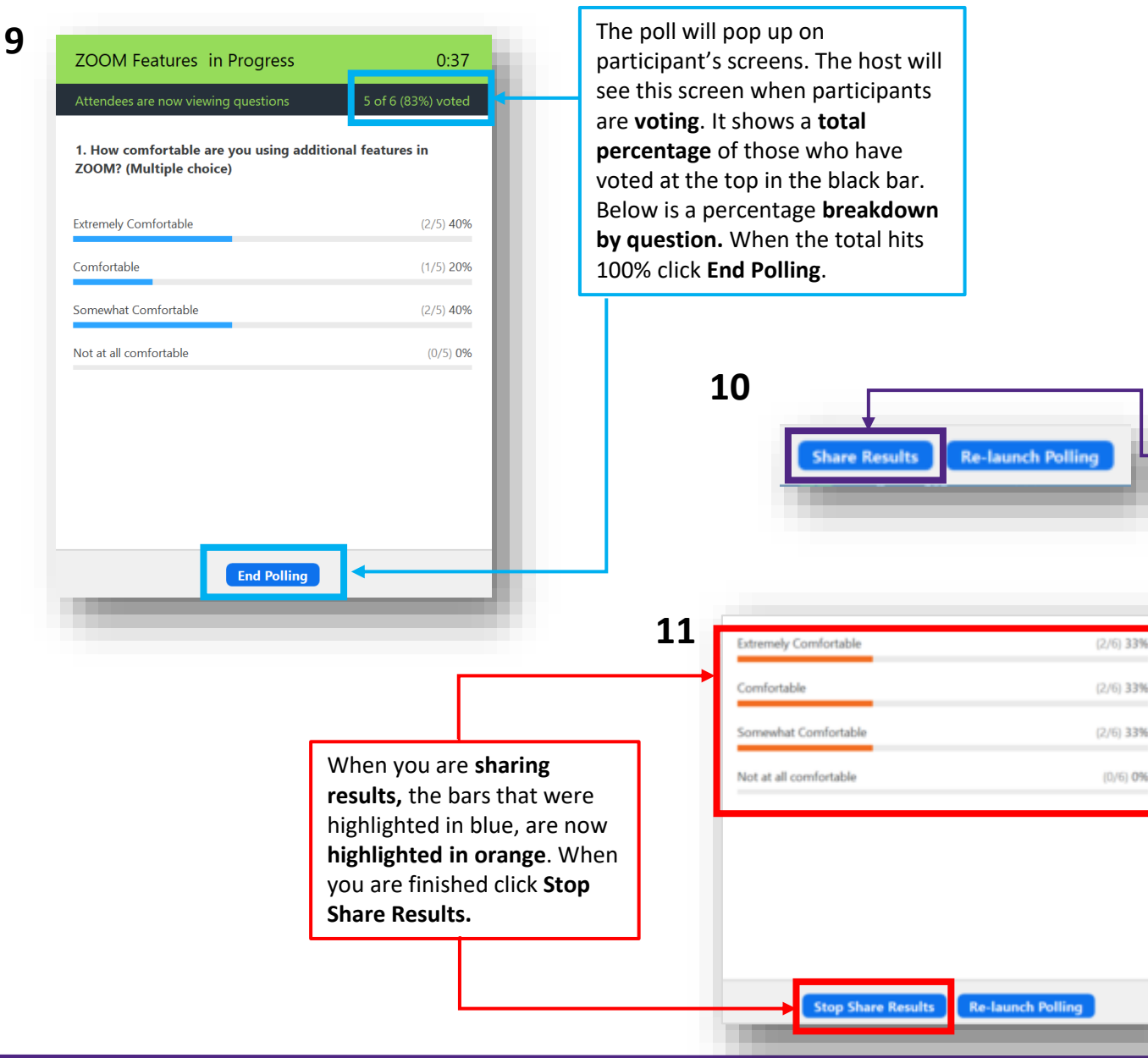

Click Share Results to show the results to all participants. Clicking Re-Launch Polling will clear results and launch the poll again.